## COMO ACESSAR Gestão de Resíduos e Economia Circular

- 1. Inscreva-se no curso em: Gestão de Resíduos e Economia Circular
  - Se você não tiver uma conta, acesse <u>event.unitar.org</u>, clique em **USER LOGIN** e, em seguida, clique em **Create an account**.

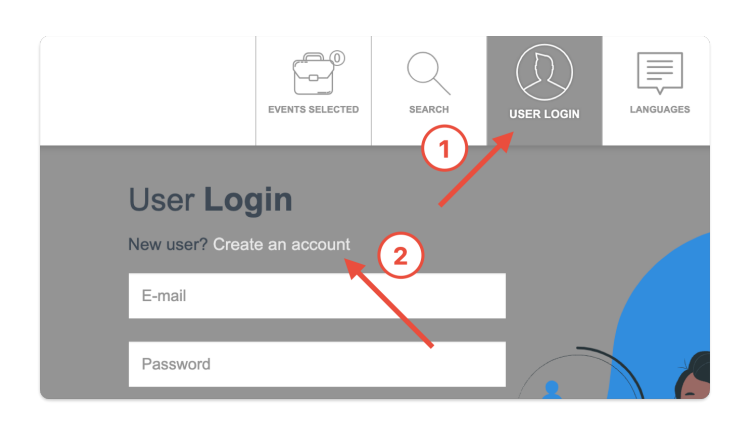

2. Após se inscrever, você deverá ser redirecionado automaticamente para o curso. Caso contrário, acesse <u>learnatunitar.org</u> e clique **My courses**.

| United Nations Institute for Training and Research | Home | Dashboard | My courses | UNITAR Home |
|----------------------------------------------------|------|-----------|------------|-------------|
|                                                    |      |           |            |             |

3. Clique no cartão para acessar o curso.

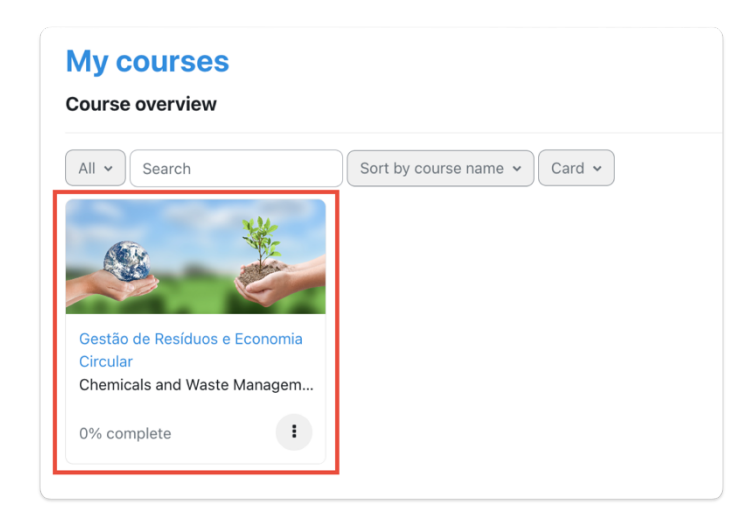

Você também pode usar este link direto: <u>https://learnatunitar.org/course/view.php?id=1672</u>